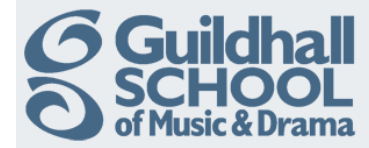

## Adding Music From An Online Library

As well as uploading music from your PC to a Moodle course you can also directly link to music tracks in online music libraries, e.g. Spotify, Naxos.

## Linking to Music on Spotify

In order for this to work both you and your students need to have Spotify accounts. If you don't have an account you can sign up at http://www.spotify.com, basic accounts are free but have limitations on usage.

You may need to install Spotify on your PC. Once you have done this, open Spotify and find the track you want to share with your students.

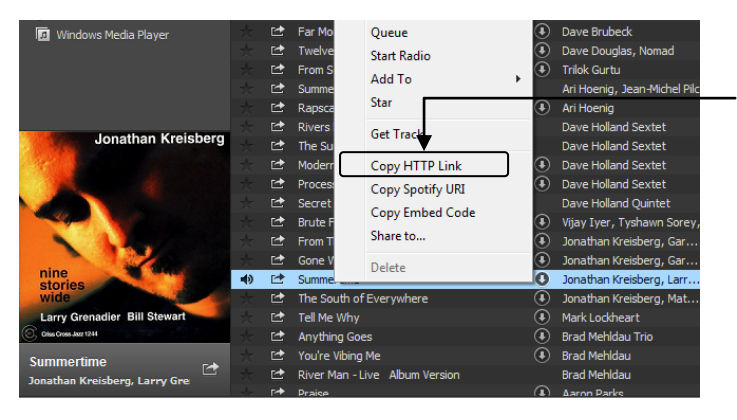

Simply right-click (if using Windows) or Control-Click on a Mac on the title of the track and select 'Copy HTTP Link'.

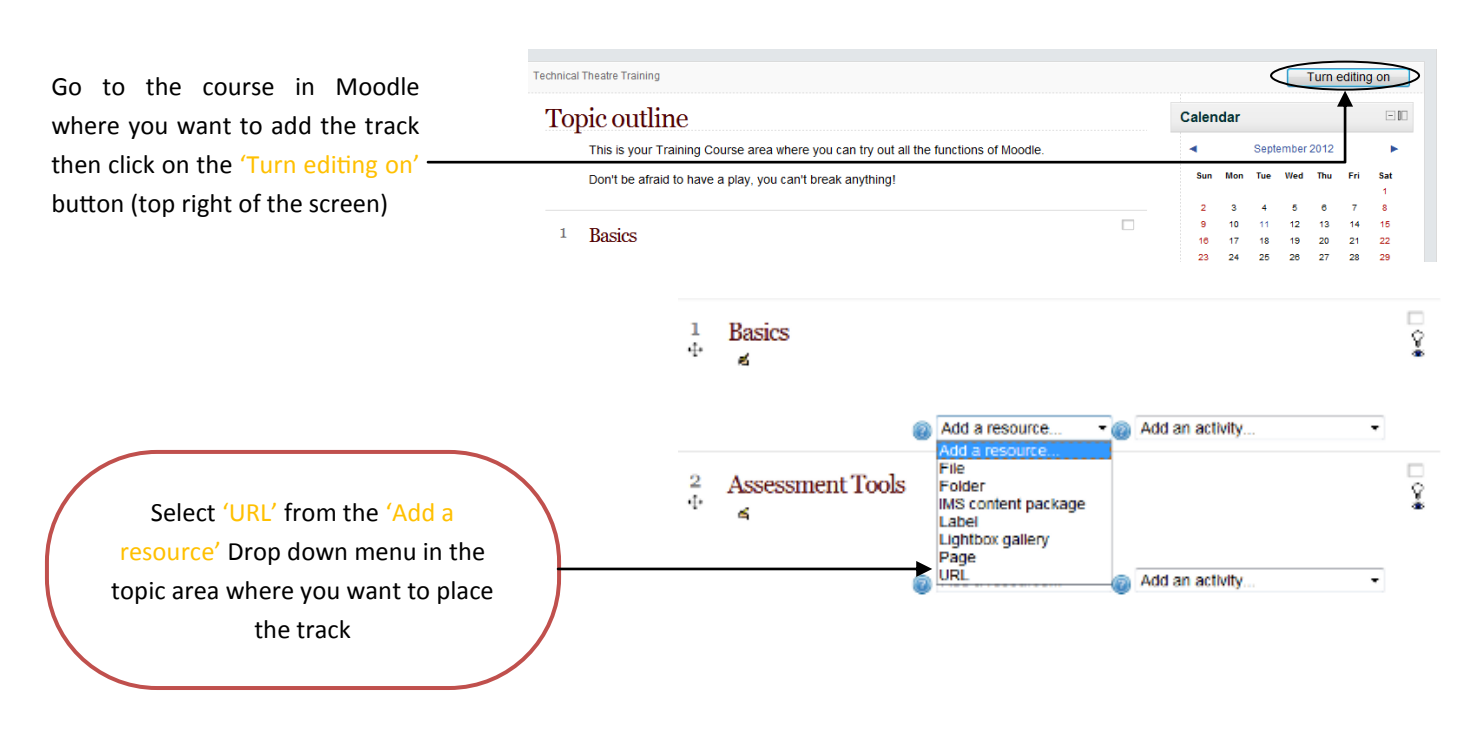

This will open the 'Add a new URL' screen.

Produced by the e-Learning Team.

For more information please e-mail ian.barson@gsmd.ac.uk or ring xtn 6136.

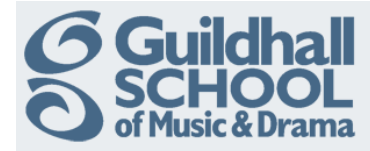

| General<br>Name*<br>Description*                                    | Font family Font size Format Pont Pont P | You must enter a nam<br>you are adding in the '<br>is the text that will apport<br>the music track on your<br>should make sense to the<br>You must add a des<br>'Description' field that<br>what the link plays. |
|---------------------------------------------------------------------|----------------------------------------------------------------------------------------------------|----------------------------------------------------------------------------------------------------|
| Display description on<br>course page @<br>Content<br>External URL* | Path:                                                                                                    | To display this on the co<br>— the box beneath the 'Do                                                                                                    |

ne for the track Name' field, this ear in the link to r course page. It he students.

cription in the t tells students

ourse page tick escription' field.

Paste the link you have copied from Spotify into the 'Content' box.

Finally scroll down to the bottom of the page and click on the 'Save and Return to Course' button.

Save and return to course Save and display Cancel

You can safely ignore the other advanced options on the page, these will be explained in a later InfoSheet.

You have now added a link to the Spotify track in your course page.

N.B. It is recommended that the student opens Spotify before clicking on the link to play the track. This method also works for Playlists in Spotify.

## Linking to Music on Naxos

You can use a similar technique to link to music tracks in Naxos. First find the track you want to link to.

N.B. The link only works when accessed from a computer on the School network.

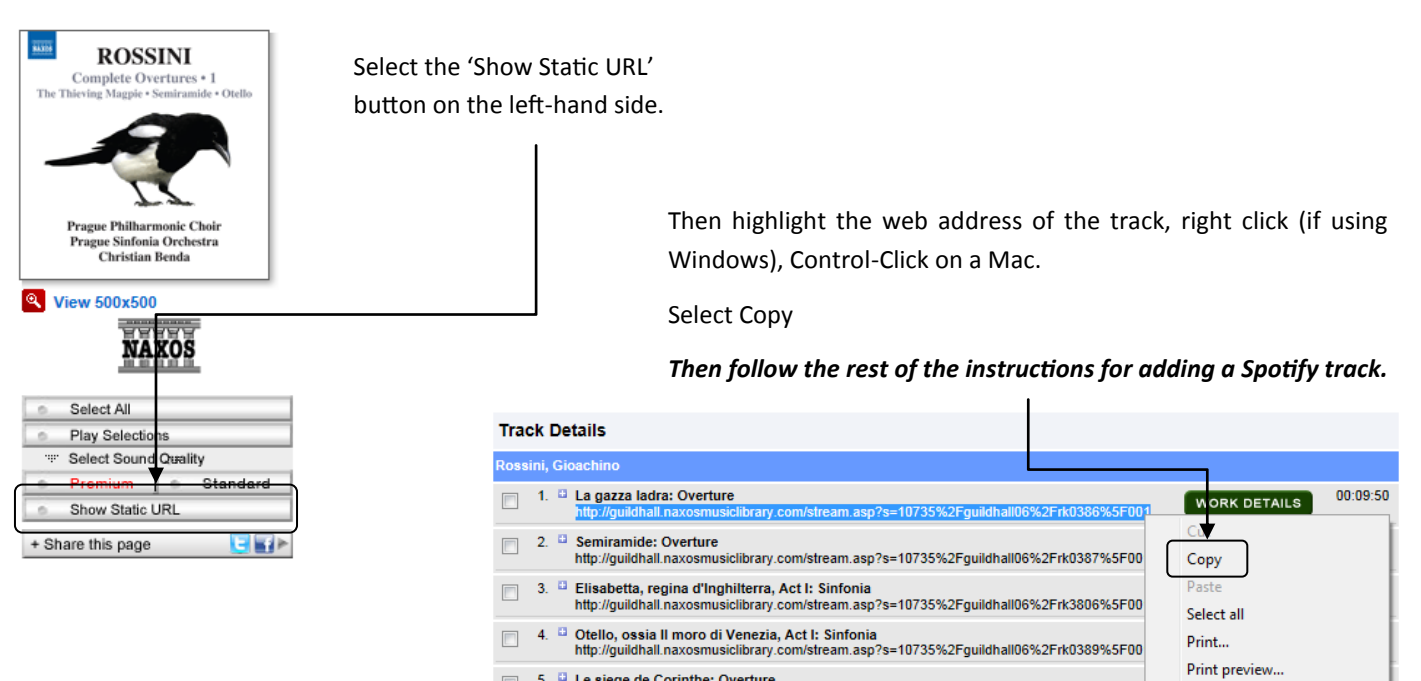

5. 🗳 Le siege de Corinthe: Overture

Produced by the e-Learning Team.

For more information please e-mail ian.barson@gsmd.ac.uk or ring xtn 6136.